# 42<sup>ND</sup> STREET @breathe

42nd Street's online support platform will soon be getting a new interface to help make it more user-friendly.
It will still work in the same way, but how it looks and how it's laid out will be changing!

This document will talk you through the changes, from logging in to accessing your sessions, to help you get familiar with the new site and locate everything you need.

You can use the headings below to skip to the section you want to see.

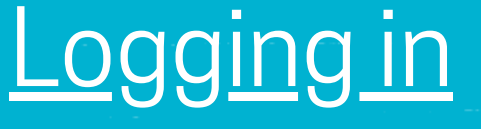

## Main Dashboard

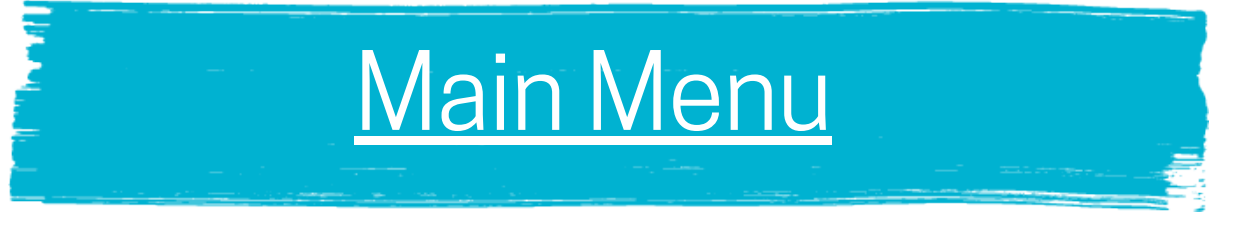

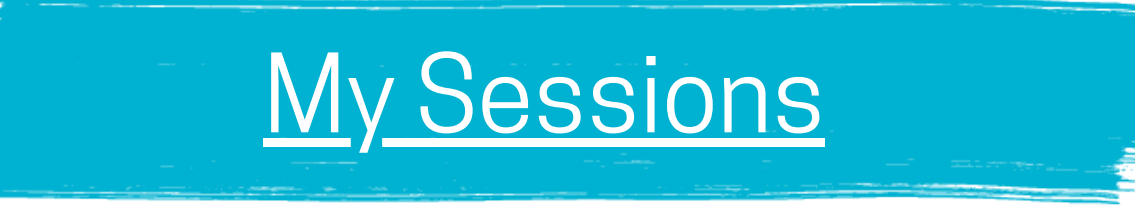

<u>My Messages</u>

# <u>Weekly Wellbeing Chart</u>

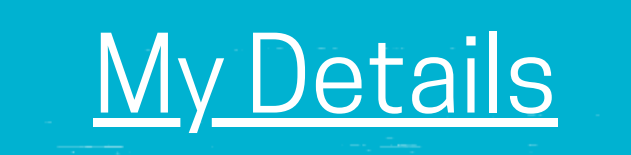

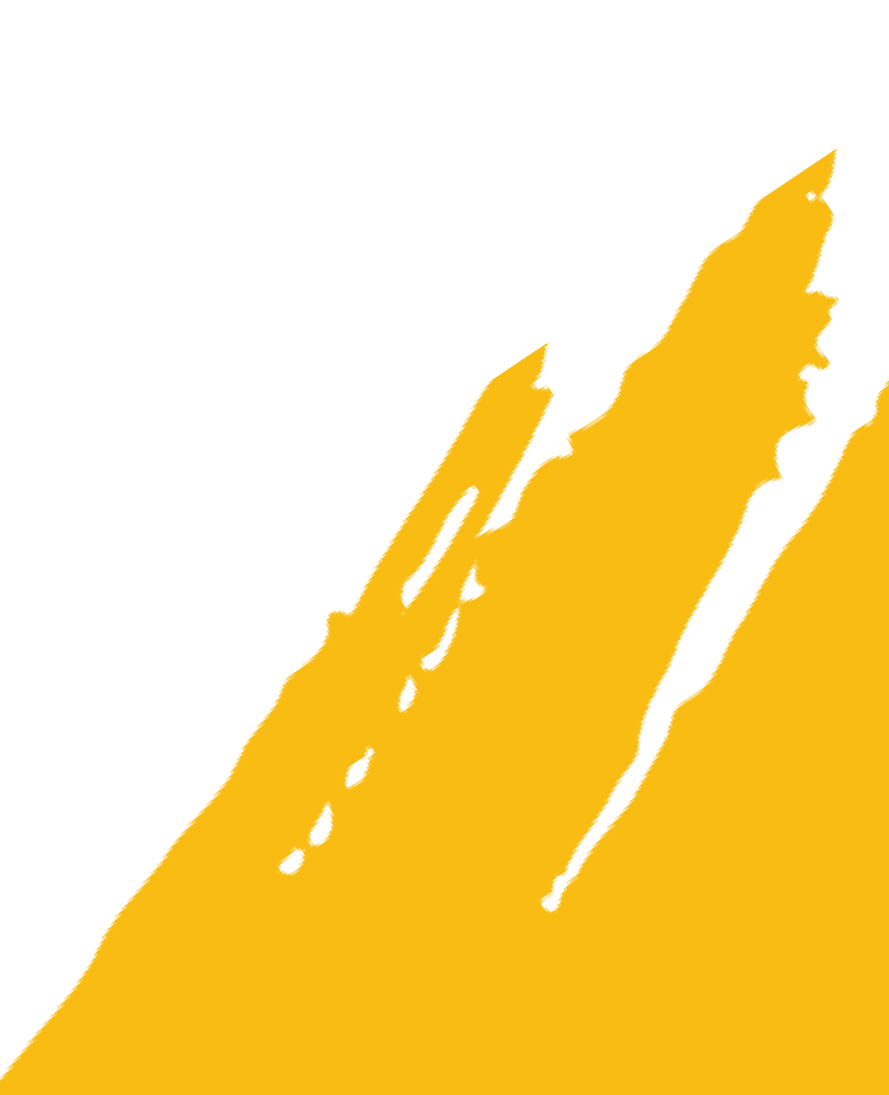

### <u>Logging In</u>

The login page for the Online Platform has got a new look! Here's a comparison of the changes that have been made.

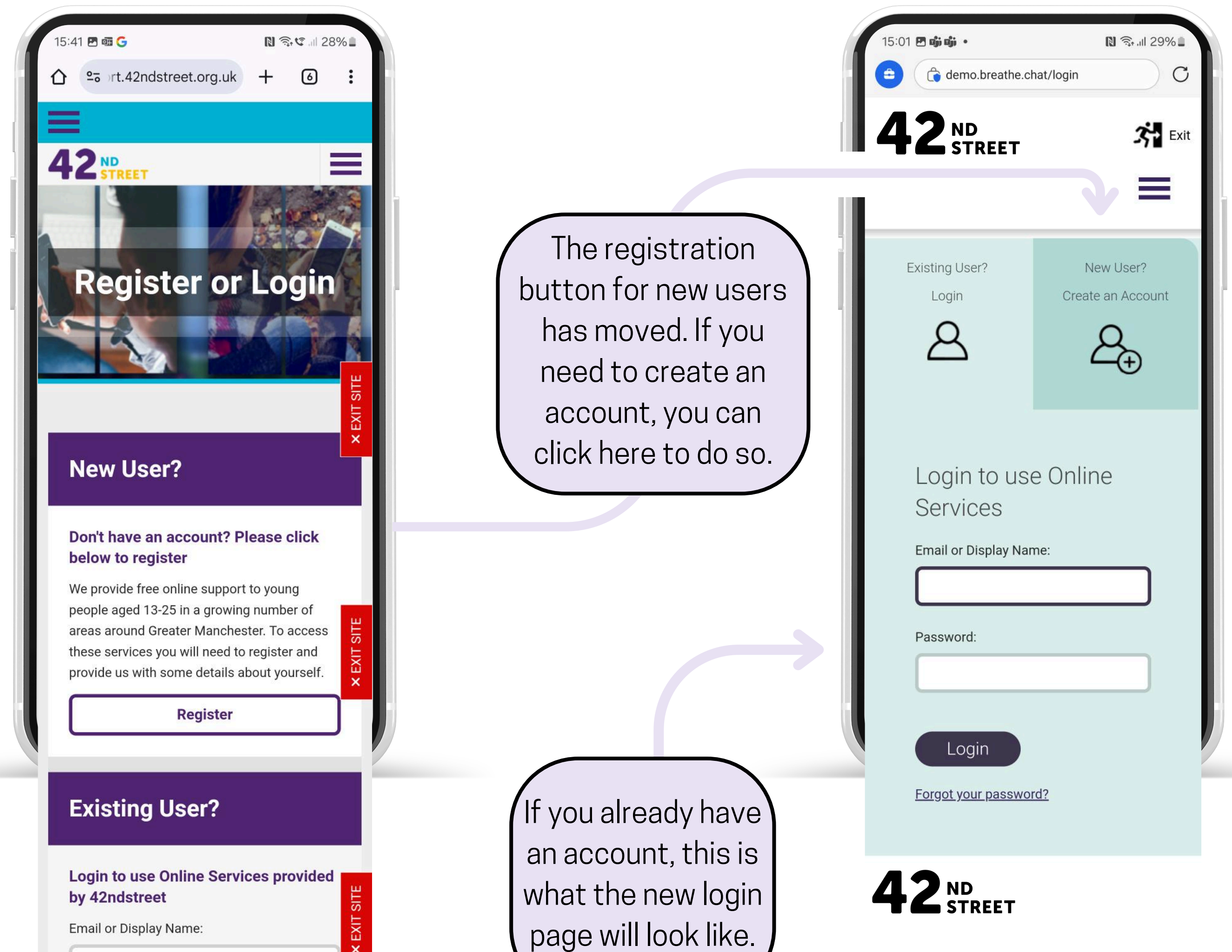

Back to top...

| JackS                 |        |
|-----------------------|--------|
| Password:             |        |
|                       |        |
| Forgot your password? | Log in |
|                       |        |
|                       |        |
|                       |        |
|                       | D      |
| <b>- T ( _ S</b> '    | TREE   |
| nd Street             |        |
|                       |        |

#### **My Dashboard**

Once you have logged in, the site will take you to 'My Dashboard'. This is where you access your sessions, check for messages, and track your progress on your wellbeing chart. The layout of this page is changing here's a comparison of the old dashboard and the new dashboard to help you find everything you need!

|                                               | °ā rt.                                                                                                   | 42ndstre                                                                                    | et.org.uk                                                                                   | +                                                               | 0                                          | :              |               |
|-----------------------------------------------|----------------------------------------------------------------------------------------------------|---------------------------------------------------------------------------------------------|---------------------------------------------------------------------------------------------|-----------------------------------------------------------------|--------------------------------------------|----------------|---------------|
|                                               |                                                                                                    |                                                                                             |                                                                                             |                                                                 |                                            |                | i -           |
| 4                                             | 2                                                                                                    | EET                                                                                         |                                                                                             |                                                                 |                                            | =              |               |
| He                                            | ello J                                                                                                   | ack!                                                                                        |                                                                                             |                                                                 |                                            |                |               |
| /lem                                          | ber Sinc                                                                                                 | e: Feb. 16                                                                                  | 5, 2023, 11:                                                                                | 46 p.m.                                                         |                                            |                |               |
|                                               |                                                                                                    | I NEE                                                                                       | D HELP NO                                                                                   | W!                                                              |                                            |                |               |
|                                               |                                                                                                    |                                                                                             |                                                                                             |                                                                 |                                            |                | Ľ.            |
| N                                             | ly Inbox                                                                                                 | ð                                                                                           |                                                                                             |                                                                 |                                            | E              |               |
| N                                             | ly Detai                                                                                                 | s                                                                                           |                                                                                             |                                                                 |                                            | × EXIT S       |               |
|                                               |                                                                                                    | D                                                                                           | ashboard                                                                                    |                                                                 |                                            |                |               |
|                                               |                                                                                                    |                                                                                             |                                                                                             |                                                                 |                                            |                |               |
| M                                             | v wee                                                                                                    | klv we                                                                                      | Ilbeing                                                                                     | chart                                                           |                                            |                |               |
| Me<br>for<br>abo<br>You<br>for                | y wee<br>ask you<br>m befor<br>out how<br>u can tra<br>ms here<br>unsellor                               | kly we<br>to comp<br>your se<br>the past<br>the past<br>and disc<br>in your s               | Ilbeing<br>olete a wel<br>ession eac<br>week has<br>total score<br>cuss this w<br>sessions. | chart<br>Ibeing<br>h week,<br>been fo<br>on the<br>vith you     | CORE<br>thinkin<br>or you.<br>wellbei<br>r | × EXIT SITE    |               |
| My<br>We<br>form<br>abo<br>You<br>form<br>cou | y wee<br>ask you<br>m befor<br>out how<br>u can tra<br>ms here<br>unsellor                               | kly we<br>to comp<br>e your se<br>the past<br>the past<br>ack your<br>and disc<br>in your s | Ilbeing<br>olete a wel<br>ession eac<br>week has<br>total score<br>cuss this w<br>essions.  | chart<br>Ibeing (<br>h week,<br>been fo<br>on the<br>vith you   | CORE<br>thinkin<br>or you.<br>wellbei<br>r | X EXIT SITE    |               |
| M<br>for<br>abo<br>You<br>for<br>cou          | y wee<br>ask you<br>m befor<br>out how<br>u can tra<br>ms here<br>unsellor                               | kly we<br>to comp<br>your se<br>the past<br>ack your<br>and disc<br>in your s               | Ilbeing<br>olete a wel<br>ession eac<br>week has<br>total score<br>cuss this w<br>essions.  | chart<br>Ibeing (<br>h week,<br>been fo<br>e on the<br>vith you | CORE<br>thinkin<br>or you.<br>wellbei<br>r | × EXIT SITE    |               |
| My<br>We<br>for<br>You<br>for<br>cou          | y wee<br>ask you<br>m befor<br>out how<br>u can tra<br>ms here<br>unsellor<br>40<br>35<br>30             | kly we<br>to comp<br>e your se<br>the past<br>and disc<br>in your s                         | Ilbeing<br>olete a wel<br>ession eac<br>week has<br>total score<br>cuss this w<br>essions.  | chart<br>Ibeing (<br>h week,<br>been fo<br>on the<br>vith you   | CORE<br>thinkin<br>or you.<br>wellbei<br>r | × EXIT SITE    |               |
| M<br>for<br>abo<br>You<br>for<br>cou          | y wee<br>ask you<br>m befor<br>out how<br>u can tra<br>ms here<br>unsellor<br>40<br>35<br>30<br>25       | kly we<br>to comp<br>your se<br>the past<br>ack your<br>and disc<br>in your s               | Ilbeing<br>olete a wel<br>ession eac<br>week has<br>total score<br>cuss this w<br>essions.  | chart<br>Ibeing (<br>h week,<br>been fo<br>e on the<br>vith you | CORE<br>thinkin<br>or you.<br>wellbei<br>r | × EXIT SITE    | V             |
| My<br>abo<br>You<br>for<br>cou                | y wee<br>ask you<br>m befor<br>out how<br>u can tra<br>ms here<br>unsellor<br>40<br>35<br>30<br>25<br>20 | kly we<br>to comp<br>e your se<br>the past<br>and disc<br>in your s                         | Ilbeing<br>olete a wel<br>ession eac<br>week has<br>total score<br>cuss this w<br>essions.  | chart<br>Ibeing (<br>h week,<br>been fo<br>on the<br>vith you   | CORE<br>thinkin<br>or you.<br>wellbei<br>r | × EXIT SITE    | <u>∨</u><br>w |
| Me<br>for<br>You<br>for<br>cou                | y wee<br>ask you<br>m befor<br>out how<br>u can tra<br>ms here<br>unsellor<br>40<br>35<br>30<br>25<br>20 | kly we<br>to comp<br>your se<br>the past<br>ack your<br>and disc<br>in your s               | Ilbeing<br>olete a wel<br>ession eac<br>week has<br>total score<br>cuss this w<br>essions.  | chart<br>Ibeing (<br>h week,<br>been fo<br>on the<br>vith you   | CORE<br>thinkin<br>or you.<br>wellbei<br>r | TE × EXIT SITE | <u>∨</u><br>w |

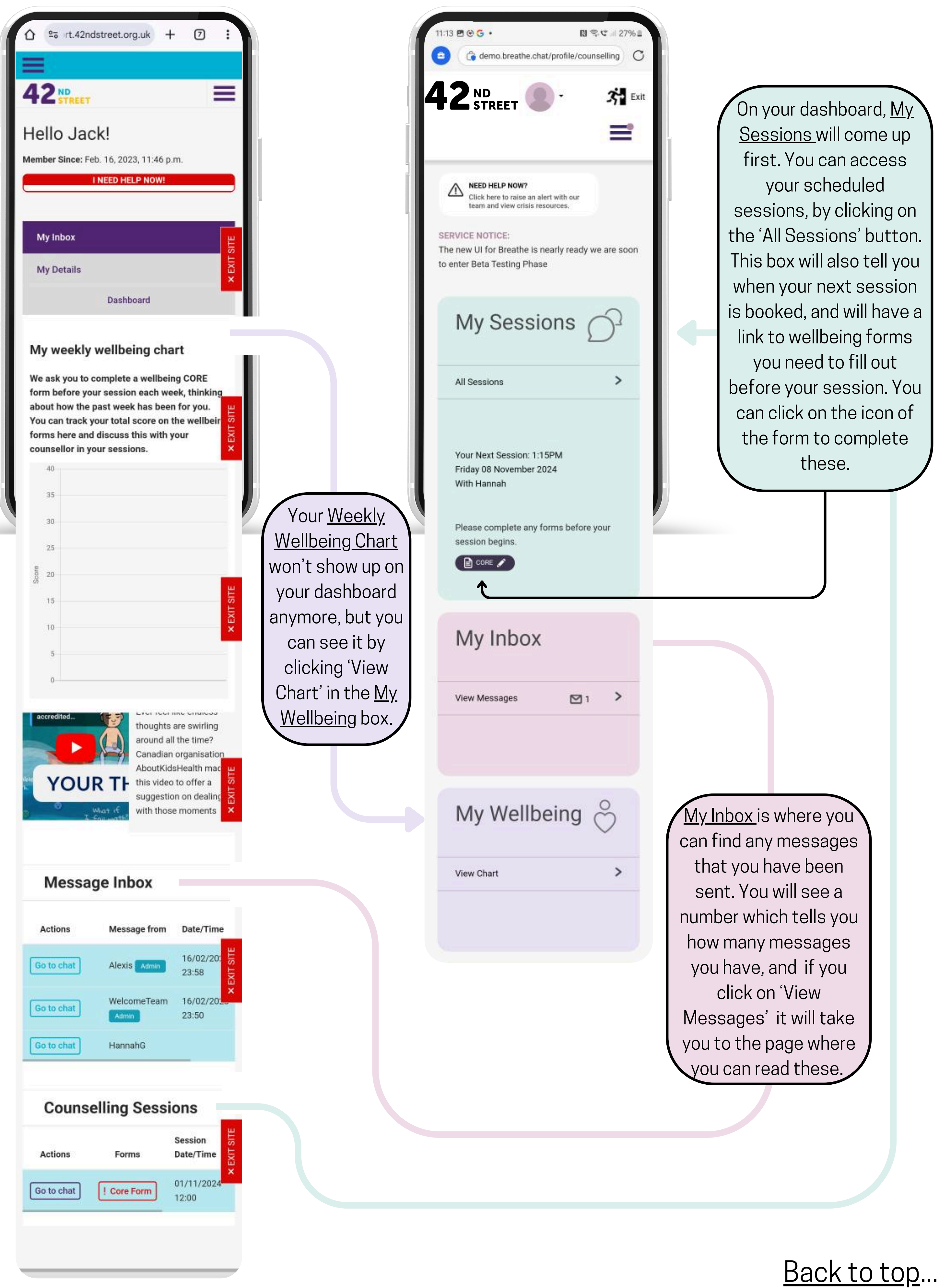

#### <u>Main Menu</u>

You can also navigate the new site using the main menu. This can take you to all of the areas you might need when you are accessing your support. Here's a guide on how to find the menu and what all the options mean!

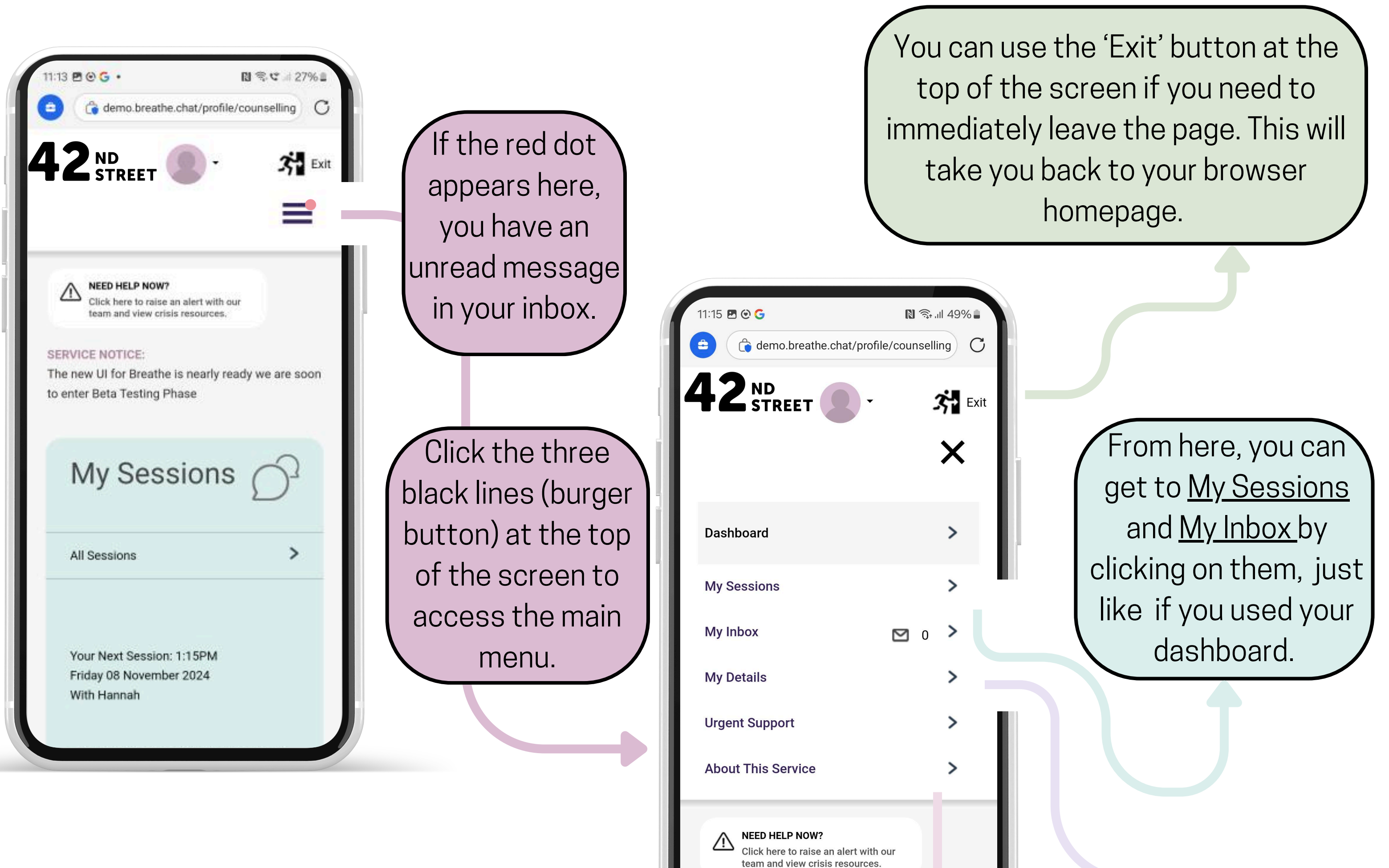

Clicking on 'Urgent Support' will take you to a page which has information what to do if you are experiencing crisis or are feeling unsafe. You can also click 'Need Help Now?' to view crisis resources.

'About This Service' is where you can find out more information about 42nd's Street's Online Support.

14

 $\equiv$ 

<u>My Details</u> is where you can find your personal information, in case you need to update anything! It is also where you can find out about how your information is held safely.

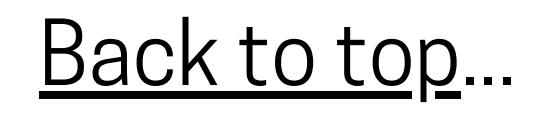

#### **My Sessions**

This is what the new site will look like when you have a session. Here's a quick guide on how to access your session from the main dashboard.

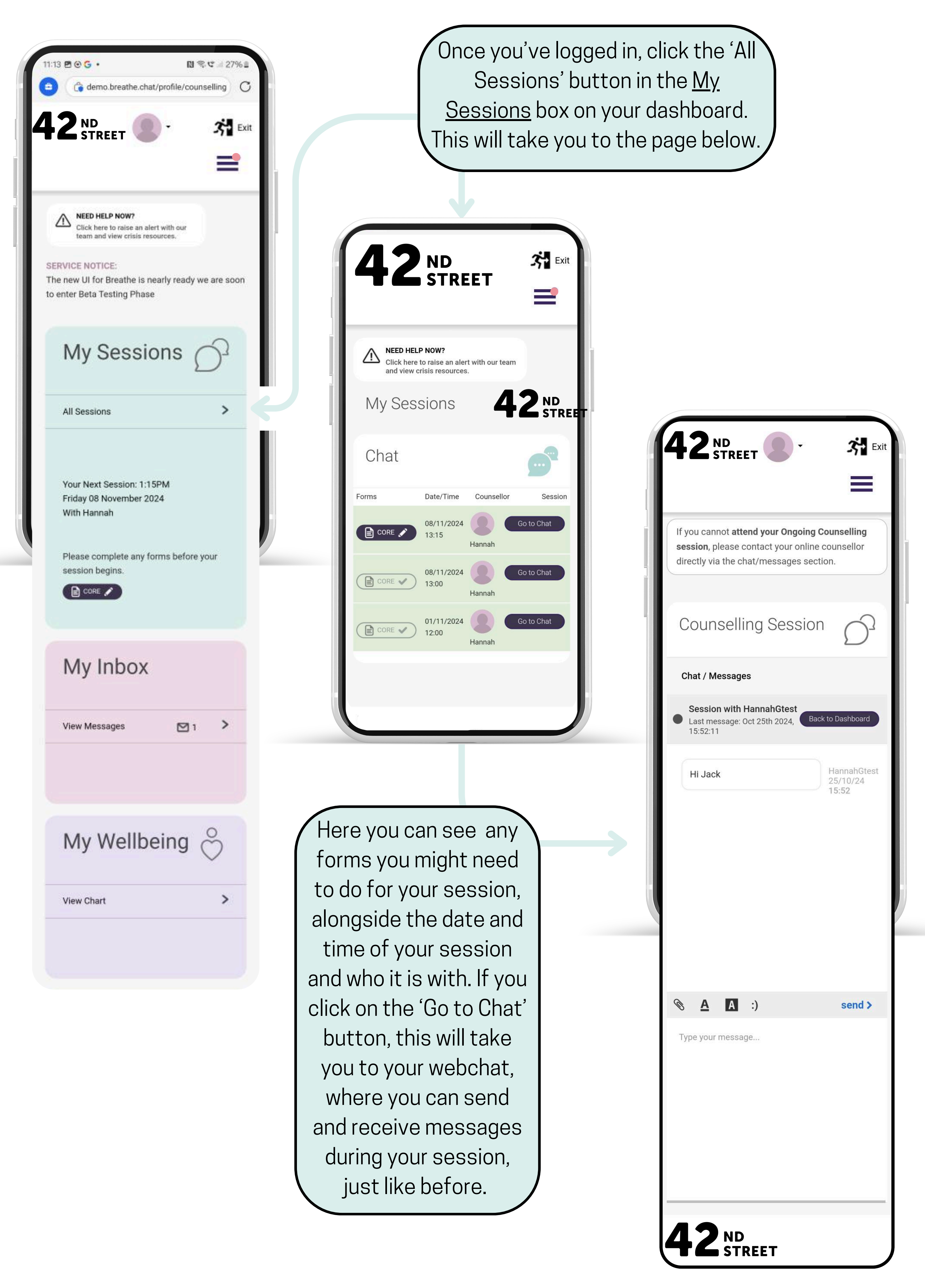

Back to top...

#### <u>My Inbox</u>

On the new platform, you won't be able to see all your messages on the main dashboard, like you used to. But, they will still be easy to access from the dashboard! This page shows you where to find and reply to your messages.

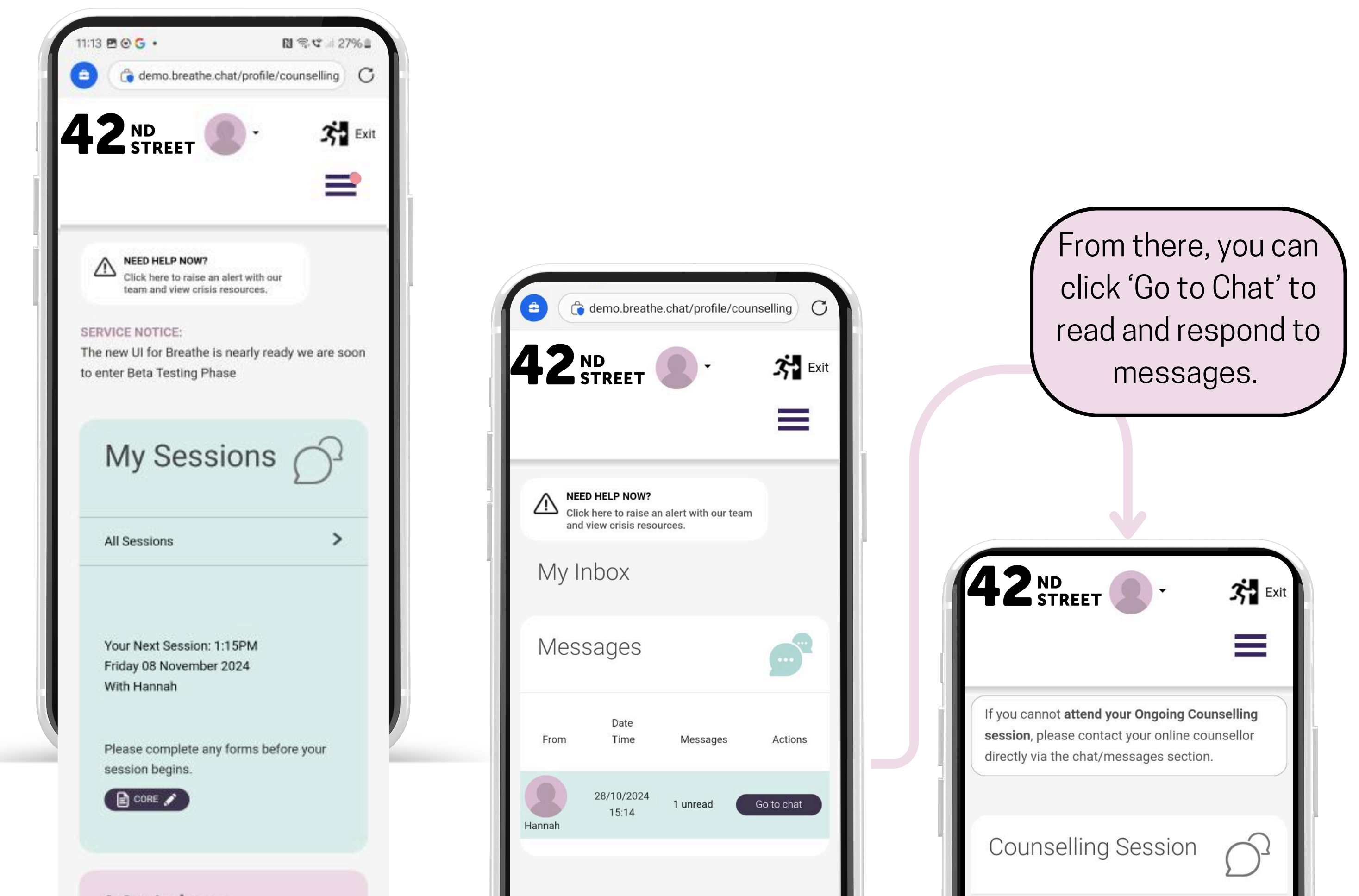

| My Inbox            | <b>42</b> ND                             | Chat / Messages                                                                                 |
|---------------------|------------------------------------------|-------------------------------------------------------------------------------------------------|
| View Messages 🛛 1 💙 | <b>T L</b> STREET                        | <ul> <li>Session with HannahGtest</li> <li>Last message: Oct 25th 2024,<br/>15:52:11</li> </ul> |
|                     |                                          | Hi Jack HannahGtest 25/10/24 15:52                                                              |
| My Wellbeing 💍      | Your dashboard will show                 |                                                                                                 |
| View Chart >        | you how many unread<br>messages you have |                                                                                                 |
|                     | Clicking on 'View                        |                                                                                                 |
|                     | Messages' will take you to               | ③ A A :) send >                                                                                 |
|                     | will see all of your                     | Type your message                                                                               |
|                     | messages.                                |                                                                                                 |
|                     |                                          |                                                                                                 |
|                     |                                          |                                                                                                 |
|                     |                                          |                                                                                                 |
|                     |                                          | 42 <sup>ND</sup><br>STREET                                                                      |

|--|

#### **My Wellbeing**

Your Weekly Wellbeing Chart won't be visible on your dashboard anymore, but you will be still able to view it. Here's a comparison of the old site and the new site, so you know where to find it.

| rt.42ndstreet.org.uk                                                                                                    | < +                                                                                                    | 0                                                                                                    | :                        |
|----------------------------------------------------------------------------------------------------|----------------------------------------------------------------------------------------------------|----------------------------------------------------------------------------------------------------|--------------------------|
|                                                                                                    |                                                                                                    |                                                                                                    |                          |
| ID<br>TREET                                                                                                    |                                                                                                    |                                                                                                    |                          |
| Jack!                                                                                                    |                                                                                                    |                                                                                                    |                          |
| Since: Feb. 16, 2023, 1                                                                                                    | 1:46 p.m.                                                                                                    |                                                                                                    | - 1                      |
| I NEED HELP N                                                                                                    | IOW!                                                                                                    |                                                                                                    |                          |
|                                                                                                    |                                                                                                    |                                                                                                    |                          |
| box                                                                                                    |                                                                                                    |                                                                                                    | E                        |
| etails                                                                                                    |                                                                                                    |                                                                                                    | EXITS                    |
| Bucklesse                                                                                                    |                                                                                                    |                                                                                                    | ×                        |
| Dashboard                                                                                                    | 1                                                                                                    |                                                                                                    |                          |
| eekly wellbeing<br>you to complete a we<br>fore your session ea<br>ow the past week ha<br>track your total sco<br>ere and discuss this<br>llor in your sessions. | I chart<br>ellbeing<br>ich week<br>s been fo<br>re on the<br>with you                                                                                           | CORE<br>, thinkir<br>or you.<br>wellbe<br>r                                                                                                    | × EXIT SITE              |
|                                                                                                    |                                                                                                    |                                                                                                    |                          |
|                                                                                                    |                                                                                                    |                                                                                                    |                          |
|                                                                                                    |                                                                                                    |                                                                                                    |                          |
|                                                                                                    |                                                                                                    |                                                                                                    |                          |
|                                                                                                    |                                                                                                    |                                                                                                    |                          |
|                                                                                                    |                                                                                                    |                                                                                                    |                          |
|                                                                                                    |                                                                                                    |                                                                                                    | TSITE                    |
|                                                                                                    | eekly wellbeing<br>you to complete a wefore your session ea<br>ow the past week ha<br>in track your total sco<br>per and discuss this<br>llor in your sessions. | rt.42ndstreet.org.uk +<br>Dack!<br>Jack!<br>Jack!<br>Since: Feb. 16, 2023, 11:46 p.m.<br>INEED HELP NOW!<br>Doox<br>etails<br>Dashboard<br>Dashboard<br>eekly wellbeing chart<br>you to complete a wellbeing<br>efore your session each week<br>ow the past week has been for<br>track your total score on the<br>pere and discuss this with you<br>llor in your sessions. | rt.42ndstreet.org.uk + ⑦ |

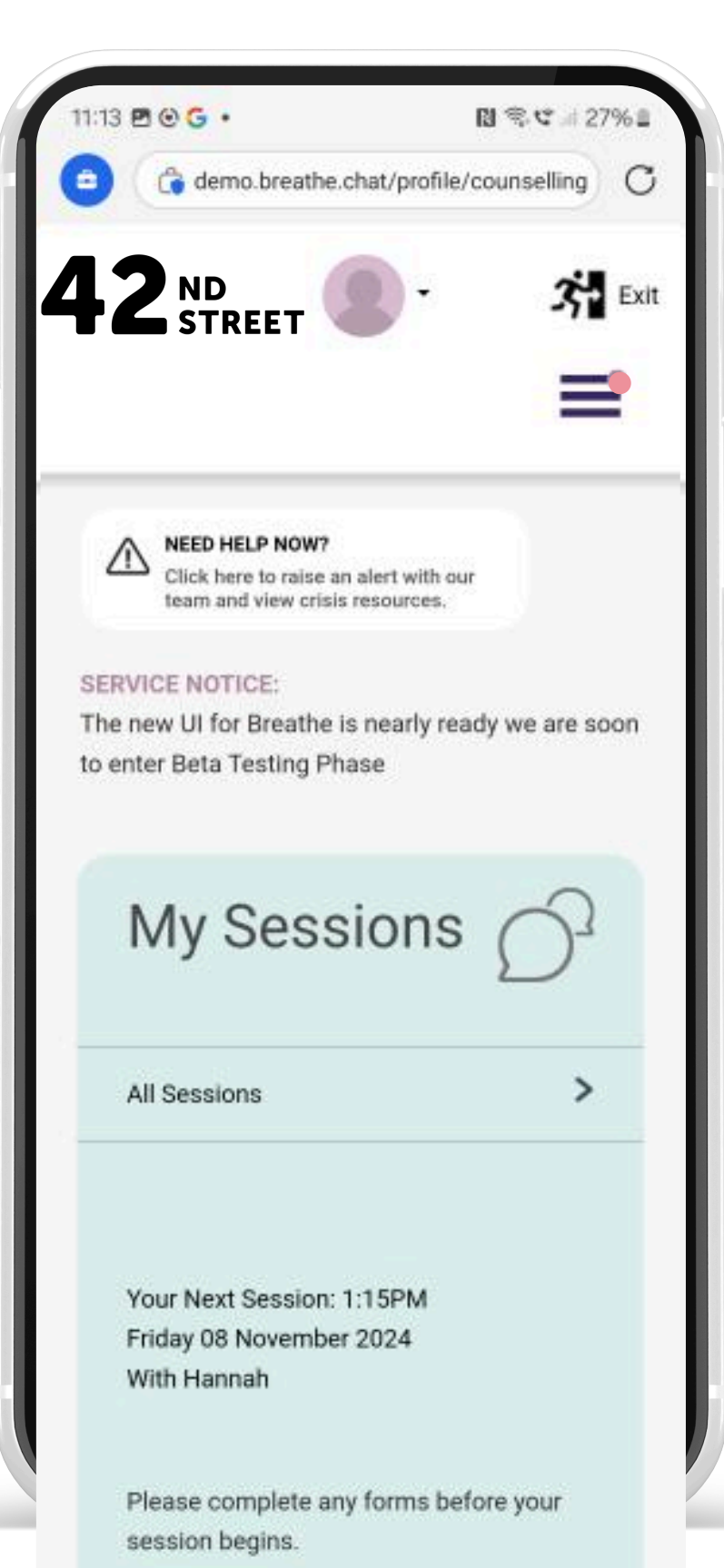

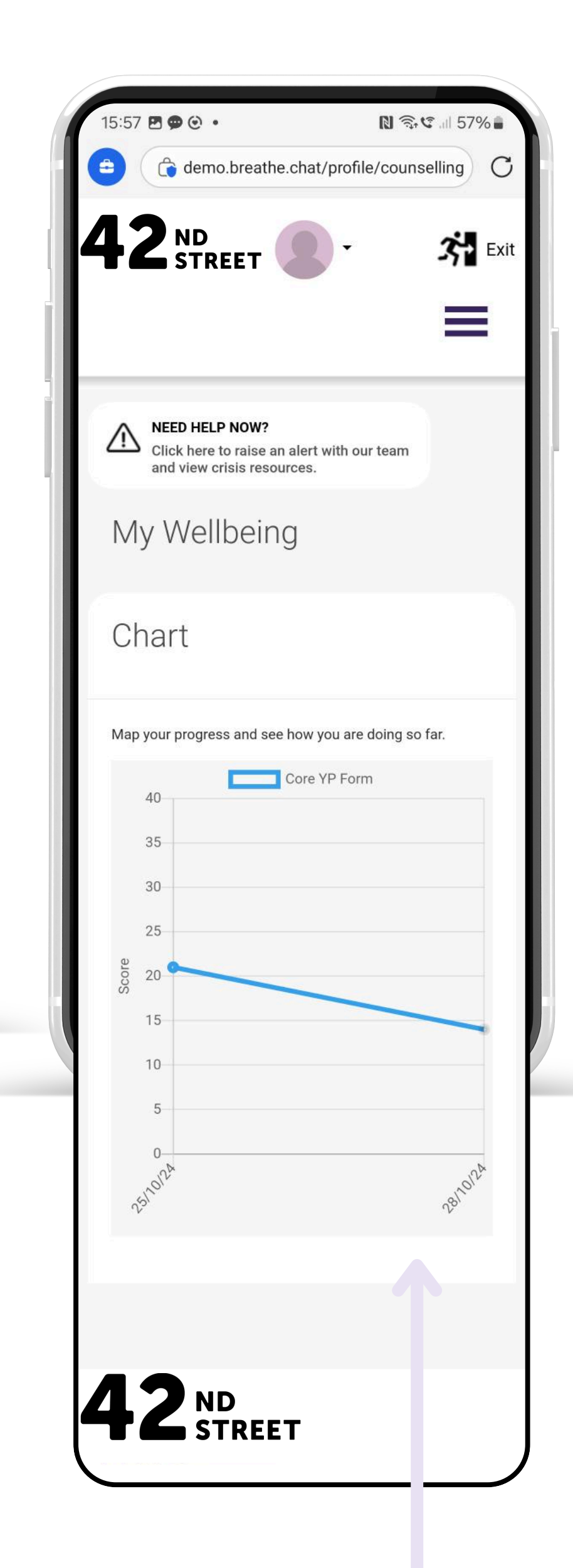

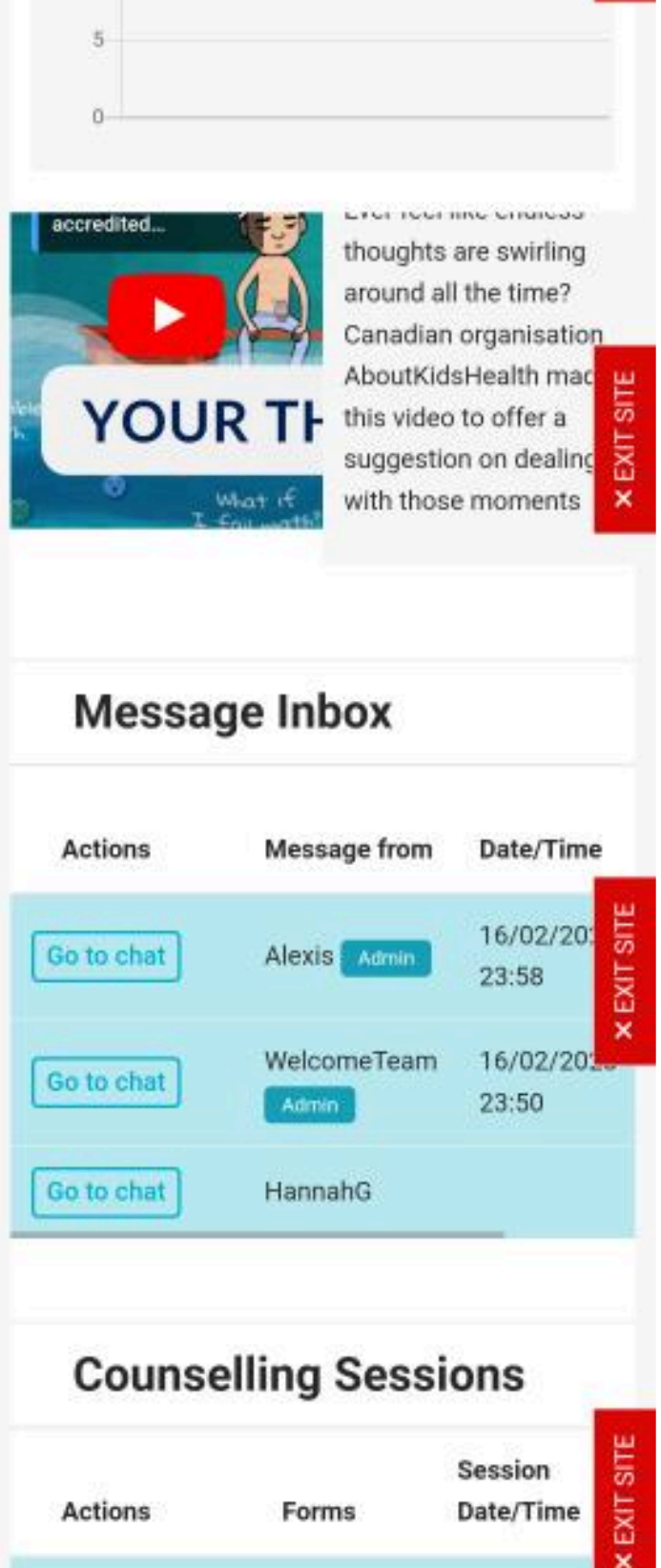

! Core Form

Go to chat

01/11/2024

12:00

| My Inbox      |        |
|---------------|--------|
| View Messages |        |
| My Wellb      | eing 💍 |
|               |        |

On the new site, you can view your Weekly Wellbeing Chart by clicking on 'View Chart' in the <u>My</u> <u>Wellbeing</u> box on your dashboard. Here, you'll be able to track your progress and how you are doing based on the forms you fill out before your session.

Back to top...

#### <u>My Details</u>

This is where you can find and update your personal information, as and when you need to, by following the steps below!

| <b>42</b> s             | D<br>TREET                                 |                                          | •              | 🚰 Exit |
|-------------------------|--------------------------------------------|------------------------------------------|----------------|--------|
|                         |                                            |                                          |                | ×      |
| Dashboard               | ł                                          |                                          |                | >      |
| My Sessio               | ons                                        |                                          |                | >      |
| My Inbox                |                                            |                                          | <b>M</b> (     | >      |
| My Details              | 5                                          |                                          |                | >      |
| Urgent Su               | pport                                      |                                          |                | >      |
| About This              | s Service                                  |                                          |                | >      |
| Reet     Click     team | • HELP NOW<br>here to raise<br>and view cr | <b>?</b><br>e an alert w<br>isis resourc | ith our<br>es. |        |
| <del>\</del>            | $\rightarrow$                              | +                                        | 14             | ≡      |
|                         |                                            |                                          |                |        |

| 12:13 🖻 🕑 G                 | eathe.chat/profile                          | 48 الله کې چې الا |      |
|-----------------------------|---------------------------------------------|-------------------|------|
| 42 ND<br>STREE              | т <b>О</b> -                                | <i>?</i> ;        | Exit |
| My Detail                   | ow?<br>hise an alert with our<br>resources. | r team            |      |
| View a<br>your p<br>details | ind upo<br>ersona                           | late<br>I         |      |
| General Infor               | mation                                      | >                 |      |
| Address Info                | rmation                                     | >                 |      |
| Contact Deta                | ils                                         | >                 |      |

GP Information

Your Background

>

>

Open the <u>Main Menu</u> by clicking on the three black bars (burger button) at the top right of the screen, then click on 'My Details'. From here, you can see all of your personal details, grouped under their different categories, and you can update them whenever you need to.

### About your Information

This section tells you about the information we hold safe that relates to you

Your Information

Privacy Policy

>

42<sup>ND</sup> STREET

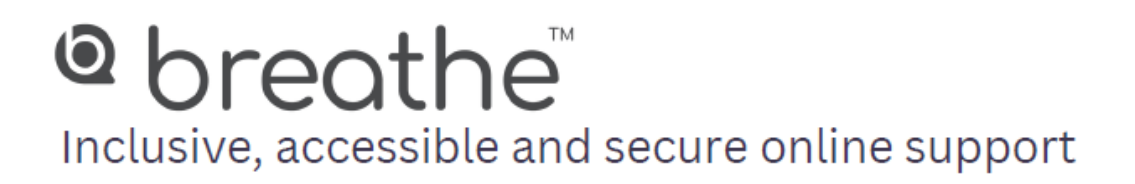

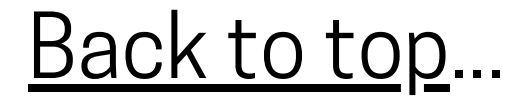